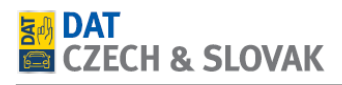

## SilverDAT calculatePro – vygenerování zapomenutého hesla + změna hesla

1. Na stránkách <u>www.dat-czech.cz</u> kliknout na tlačítko "Zákazník - přihlášení" a následně na odkaz Zapomněl jsem heslo.

|            |                  |          | 😢 DAT International — 🌭 Hotline +420 283 931 831 |                           |                   |  |  |  |
|------------|------------------|----------|--------------------------------------------------|---------------------------|-------------------|--|--|--|
| U]]<br>7 ~ |                  |          | Produkty Novini                                  | ky Společnost Q @Zákaznik | 1<br>- přihlášení |  |  |  |
|            | Přihlášení       |          |                                                  |                           | ×                 |  |  |  |
|            | Zákaznické číslo | janmacek |                                                  | Přihlásit se              |                   |  |  |  |
|            |                  |          | Zapomněli jste heslo?                            | 2                         |                   |  |  |  |

2. Vyplnit formulář a kliknout na tlačítko vygenerovat heslo.

| Zákaznické číslo DAT | Zákaznické číslo data : 39xxxxx |
|----------------------|---------------------------------|
| Uživatel             |                                 |
|                      | Vygenerovat heslo >             |

3. Objeví se potvrzovací stránka a zároveň vám přijde do e-mailové schránky nové heslo.

| Vaše heslo bylo změněno                                                                                                    |  |  |  |  |  |  |  |
|----------------------------------------------------------------------------------------------------|--|--|--|--|--|--|--|
| Na Vaší e-mailovou adresu byl právě odeslán e-mail s novým heslem. Pokud e-mail do 15min. neobdržíte, kontaktujte prosím,<br>zákaznickou podporu. |  |  |  |  |  |  |  |
| Vygenerovat heslo >                                                                                                    |  |  |  |  |  |  |  |
|                                                                                                    |  |  |  |  |  |  |  |

DAT CZECH & SLOVAK s. r. o., Voctářova 2449/5, 180 00 Praha, Česká republika tel.: +420 283 931 831 | e-mail: info@dat-czech.cz | www.dat-czech.cz

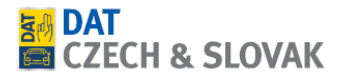

| DAT Zugangsdaten - Kundennummer [3901554]                                                                                                    |
|----------------------------------------------------------------------------------------------------|
| SilverDAT Mail Service <kundendienst@dat.de></kundendienst@dat.de>                                                                                                    |
| Odesláno: čt 02.01.2020 13:10<br>Komu: Macek, Jan                                                                                                    |
|                                                                                                    |
| Sehr geehrte(r) Kunde(in),<br>Dear customer,                                                                                                    |
| hiermit erhalten Sie Ihr neues Passwort.<br>we have generated a new password for you.                                                                                                    |
| Folgende Login-Daten haben wir für Sie registriert:<br>We have registered the following login data for you:                                                                                                  |
| DAT Neue Zugangsdaten - PROD - Kundennummer / DAT customer number: 3901554                                                                                                    |
| Neues Passwort / New password:                                                                                                    |
|                                                                                                    |
| Falls Sie Fragen oder Anregungen haben, senden Sie uns bitte eine E-Mail an <u>kundendienst@dat.de</u> .<br>If you have any questions or suggestions, please send us an e-mail to <u>kundendienst@dat.de</u> |
| Mit freundlichen Grüssen<br>With best regards                                                                                                    |
| Ihre<br>Yours                                                                                                    |
| DAT Group                                                                                                    |

4. Na stránkách <u>www.dat.cz</u> kliknout na tlačítko "Zákazník - přihlášení" a přihlásit se pomocí nového hesla.

|                  |          |    | Produkty | Novinky        | Společnost       | ٩          | A Zákazník | - přihlášení |
|------------------|----------|----|----------|----------------|------------------|------------|------------|--------------|
| Přihlášení       | <u>_</u> | _2 | (        | Nové hesi<br>3 | o které jste obc | lržel v e- | mailu.     | ×            |
| Zákaznické číslo | janmacek |    |          |                | Př               | ihlásit se |            |              |
|                  |          |    |          |                |                  |            | 4          |              |
|                  |          |    |          |                |                  |            |            |              |

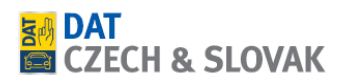

## Změna hesla

1. Po přihlášení klikněte na tlačítko My Data, zaškrtněte políčko Heslo změnit, zadejte nové heslo a klikněte na tlačítko Uložit.

| Internal Area |   | Oslovení *                                                      | Pan 🔻                  |
|---------------|---|-----------------------------------------------------------------|------------------------|
| Dashboard     | > | Jméno *                                                         | Jan                    |
|               |   | Příjmení *                                                      | Macek                  |
| My Data       | > | Telefonní číslo *                                               | 486464846              |
| <u> </u>      |   | Mobil                                                           |                        |
|               |   | Fax                                                             |                        |
|               |   | E-mail *                                                        | Jan.Macek@dat-czech.cz |
|               |   | Heslo změnit                                                    | 2                      |
|               |   | Heslo<br>(min. 8 znaků, z toho 2 číslice) *<br>Heslo Onakovat * |                        |
|               |   | Uložit 4                                                        | 3                      |

2. Přihlaste se s novým heslem.

|                  |      |      | Produkty | Novinky        | Společnost     | ٩          | 🔒 Zákazník - přihlášení |
|------------------|------|------|----------|----------------|----------------|------------|-------------------------|
| Přihlášení       | P    | 2    | (        | Vaše novi<br>3 | ě nastavené he | slo        | ×                       |
| Zákaznické číslo | janm | acek |          |                | Př             | ihlásit se | •                       |
|                  |      |      |          |                |                |            | 4                       |
|                  |      |      |          |                |                |            |                         |